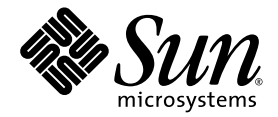

# Netra<sup>™</sup> CT Server Hardware Upgrade Guide

## For the Netra CT 410 Server and Netra CT 810 Server

Sun Microsystems, Inc. www.sun.com

Part No. 819-2745-10 February 2007, Revision A

Submit comments about this document at: http://www.sun.com/hwdocs/feedback

Copyright 2007 Sun Microsystems, Inc., 4150 Network Circle, Santa Clara, California 95054, U.S.A. All rights reserved.

Sun Microsystems, Inc. has intellectual property rights relating to technology that is described in this document. In particular, and without limitation, these intellectual property rights may include one or more of the U.S. patents listed at http://www.sun.com/patents and one or more additional patents or pending patent applications in the U.S. and in other countries.

This document and the product to which it pertains are distributed under licenses restricting their use, copying, distribution, and decompilation. No part of the product or of this document may be reproduced in any form by any means without prior written authorization of Sun and its licensors, if any.

Third-party software, including font technology, is copyrighted and licensed from Sun suppliers.

Parts of the product may be derived from Berkeley BSD systems, licensed from the University of California. UNIX is a registered trademark in the U.S. and in other countries, exclusively licensed through X/Open Company, Ltd.

Sun, Sun Microsystems, the Sun logo, Java, AnswerBook2, docs.sun.com, Netra, SunSolve, OpenBoot, and Solaris are trademarks or registered trademarks of Sun Microsystems, Inc. in the U.S. and in other countries.

All SPARC trademarks are used under license and are trademarks or registered trademarks of SPARC International, Inc. in the U.S. and in other countries. Products bearing SPARC trademarks are based upon an architecture developed by Sun Microsystems, Inc.

The OPEN LOOK and Sun™ Graphical User Interface was developed by Sun Microsystems, Inc. for its users and licensees. Sun acknowledges the pioneering efforts of Xerox in researching and developing the concept of visual or graphical user interfaces for the computer industry. Sun holds a non-exclusive license from Xerox to the Xerox Graphical User Interface, which license also covers Sun's licensees who implement OPEN LOOK GUIs and otherwise comply with Sun's written license agreements.

U.S. Government Rights—Commercial use. Government users are subject to the Sun Microsystems, Inc. standard license agreement and applicable provisions of the FAR and its supplements.

DOCUMENTATION IS PROVIDED "AS IS" AND ALL EXPRESS OR IMPLIED CONDITIONS, REPRESENTATIONS AND WARRANTIES, INCLUDING ANY IMPLIED WARRANTY OF MERCHANTABILITY, FITNESS FOR A PARTICULAR PURPOSE OR NON-INFRINGEMENT, ARE DISCLAIMED, EXCEPT TO THE EXTENT THAT SUCH DISCLAIMERS ARE HELD TO BE LEGALLY INVALID.

Copyright 2007 Sun Microsystems, Inc., 4150 Network Circle, Santa Clara, Californie 95054, Etats-Unis. Tous droits réservés.

Sun Microsystems, Inc. a les droits de propriété intellectuels relatants à la technologie qui est décrit dans ce document. En particulier, et sans la limitation, ces droits de propriété intellectuels peuvent inclure un ou plus des brevets américains énumérés à http://www.sun.com/patents et un ou les brevets plus supplémentaires ou les applications de brevet en attente dans les Etats-Unis et dans les autres pays.

Ce produit ou document est protégé par un copyright et distribué avec des licences qui en restreignent l'utilisation, la copie, la distribution, et la décompilation. Aucune partie de ce produit ou document ne peut être reproduite sous aucune forme, par quelque moyen que ce soit, sans l'autorisation préalable et écrite de Sun et de ses bailleurs de licence, s'il y en a.

Le logiciel détenu par des tiers, et qui comprend la technologie relative aux polices de caractères, est protégé par un copyright et licencié par des fournisseurs de Sun.

Des parties de ce produit pourront être dérivées des systèmes Berkeley BSD licenciés par l'Université de Californie. UNIX est une marque déposée aux Etats-Unis et dans d'autres pays et licenciée exclusivement par X/Open Company, Ltd.

Sun, Sun Microsystems, le logo Sun, Java, AnswerBook2, docs.sun.com, Netra, SunSolve, OpenBoot, et Solaris sont des marques de fabrique ou des marques déposées de Sun Microsystems, Inc. aux Etats-Unis et dans d'autres pays.

Toutes les marques SPARC sont utilisées sous licence et sont des marques de fabrique ou des marques déposées de SPARC International, Inc. aux Etats-Unis et dans d'autres pays. Les produits portant les marques SPARC sont basés sur une architecture développée par Sun Microsystems, Inc.

L'interface d'utilisation graphique OPEN LOOK et Sun™ a été développée par Sun Microsystems, Inc. pour ses utilisateurs et licenciés. Sun reconnaît les efforts de pionniers de Xerox pour la recherche et le développement du concept des interfaces d'utilisation visuelle ou graphique pour l'industrie de l'informatique. Sun détient une license non exclusive de Xerox sur l'interface d'utilisation graphique Xerox, cette licence couvrant également les licenciées de Sun qui mettent en place l'interface d'utilisation graphique OPEN LOOK et qui en outre se conforment aux licences écrites de Sun.

LA DOCUMENTATION EST FOURNIE "EN L'ÉTAT" ET TOUTES AUTRES CONDITIONS, DECLARATIONS ET GARANTIES EXPRESSES OU TACITES SONT FORMELLEMENT EXCLUES, DANS LA MESURE AUTORISEE PAR LA LOI APPLICABLE, Y COMPRIS NOTAMMENT TOUTE GARANTIE IMPLICITE RELATIVE A LA QUALITE MARCHANDE, A L'APTITUDE A UNE UTILISATION PARTICULIERE OU A L'ABSENCE DE CONTREFAÇON.

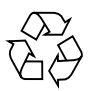

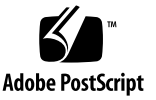

# Contents

#### Preface xi

| 1. | Planning Your Upgrade 1                        |  |  |  |  |  |  |  |  |
|----|------------------------------------------------|--|--|--|--|--|--|--|--|
|    | Netra CP2500 Board Features 2                  |  |  |  |  |  |  |  |  |
|    | System Requirements 2                          |  |  |  |  |  |  |  |  |
|    | Firmware and Software Requirements 3           |  |  |  |  |  |  |  |  |
|    | CPU Board Firmware Rules 3                     |  |  |  |  |  |  |  |  |
|    | Hardware Requirements 3                        |  |  |  |  |  |  |  |  |
|    | Host Requirements 4                            |  |  |  |  |  |  |  |  |
|    | Satellite Requirements 4                       |  |  |  |  |  |  |  |  |
|    | Optional Components 4                          |  |  |  |  |  |  |  |  |
|    | Power Supply Requirements 5                    |  |  |  |  |  |  |  |  |
|    | ▼ To Calculate the Power Supply Requirements 5 |  |  |  |  |  |  |  |  |
|    | Power Required by Sun cPCI Components 5        |  |  |  |  |  |  |  |  |
|    | Power Available to Slots 6                     |  |  |  |  |  |  |  |  |
|    | Configurations 7                               |  |  |  |  |  |  |  |  |
|    | CPU Role 7                                     |  |  |  |  |  |  |  |  |
|    | Host Board 7                                   |  |  |  |  |  |  |  |  |
|    | Satellite Board 7                              |  |  |  |  |  |  |  |  |
|    | Netra CT 810 Server Configurations 8           |  |  |  |  |  |  |  |  |

Netra CT 410 Server Configurations 8

#### 2. Upgrading the Hardware 9

Preparing to Upgrade the Hardware 10

Upgrading the Hardware 10

Installing New Fan Trays 11

▼ To Remove an Existing Fan Tray 11

▼ To Install a New Fan Tray 15

Removing a Host or Satellite Board 18

▼ To Remove a Board 20

Removing and Replacing the Rear Transition Module 24

▼ To Upgrade a Rear Transition Module 25
 Installing a Netra CP2500 Board 30

▼ To Install a Netra CP2500 Board 30

Blocking Air From Open Slots 35

▼ To Block Open Filler Panel Openings 36

Performing Diagnostics 36

▼ To Perform Diagnostics 36

Configuring the Hardware 37

- ▼ To Reset the Platform Name 37
- ▼ To Configure the Board and RTM 38

▼ To Configure Fan Trays and Power Supplies 38
 Troubleshooting 39

#### 3. Firmware and Software Upgrade Process 41

Preparing to Upgrade Software and Firmware 42 Upgrading the Firmware 42

- ▼ To Determine Firmware Versions 42
- ▼ To Obtain Newer Firmware Versions 43

- ▼ To Update the OpenBoot PROM Firmware 43
- ▼ To Update the Alarm Card Firmware 43

Upgrading the Solaris Operating System 44

- ▼ To Determine Software Version 44
- ▼ To Upgrade the Operating System 44
- ▼ To Download and Install Patches 45

Validating the Upgrades 46

▼ To Validate the Upgrades 46

Index 47

# Tables

| TABLE 1-1 | Sun cPCI Component Power Requirements 5                     |   |
|-----------|-------------------------------------------------------------|---|
| TABLE 1-2 | Netra CT 810 cPCI Slot Power Availability 6                 |   |
| TABLE 1-3 | Netra CT 410 cPCI Slot Power Availability 6                 |   |
| TABLE 1-4 | Netra CT 810 Server Configurations with Netra CP2500 Boards | 8 |
| TABLE 1-5 | Netra CT 410 Server Configurations with Netra CP2500 Boards | 8 |

# Figures

| FIGURE 2-1  | System Status Panel Locations 12                                         |
|-------------|--------------------------------------------------------------------------|
| FIGURE 2-2  | Removing the System Status Panel (Netra CT 810 Server) 13                |
| FIGURE 2-3  | Removing the System Status Panel (Netra CT 410 Server) 13                |
| FIGURE 2-4  | Removing a Fan Tray from a Netra CT 810 Server 14                        |
| FIGURE 2-5  | Removing a Fan Tray from a Netra CT 410 Server 15                        |
| FIGURE 2-6  | Positioning the System Status Panel (Netra CT 810 Server) 16             |
| FIGURE 2-7  | Positioning the System Status Panel (Netra CT 410 Server) 16             |
| FIGURE 2-8  | LEDs on the System Status Panel (Netra CT 810 Server) 17                 |
| FIGURE 2-9  | LEDs on the System Status Panel (Netra CT 410 Server) 17                 |
| FIGURE 2-10 | Slots for Boards in a Netra CT 810 Server 19                             |
| FIGURE 2-11 | Slots for Boards in a Netra CT 410 Server 20                             |
| FIGURE 2-12 | Loosening the Ejection-Lever Captive Screws 22                           |
| FIGURE 2-13 | LEDs on the System Status Panel (Netra CT 810 Server) 23                 |
| FIGURE 2-14 | LEDs on the System Status Panel (Netra CT 410 Server) 23                 |
| FIGURE 2-15 | Locating a Rear Transition Module in a Netra CT 810 Server (Top View) 24 |
| FIGURE 2-16 | Locating a Rear Transition Module in a Netra CT 410 Server (Top View) 25 |
| FIGURE 2-17 | S1301 DIP Switch Bank Location on the RTM-S (Component Side) 26          |
| FIGURE 2-18 | S1302 DIP Switch Bank Location on the RTM-S (Solder Side) 27             |
| FIGURE 2-19 | Aligning the Rear Transition Module with the Rear Cage Cutouts 28        |
| FIGURE 2-20 | Connectors on the Netra CP2500 Host Rear Transition Module (RTM-H) 29    |

- FIGURE 2-21 Aligning the Board with the Board Cage Cutouts 31
- FIGURE 2-22 Tightening the Ejection Lever Captive Screws 32
- FIGURE 2-23 Connectors on the Netra CP2140 Host CPU Board 34
- FIGURE 2-24 Connectors on the Netra CP2500 Host CPU Board 35

## Preface

This guide contains procedures and important information for upgrading a Netra<sup>™</sup> CT 410 server or Netra<sup>™</sup> CT 810 server with the new Netra<sup>™</sup> CP2500 board. This guide provides high-level processes and procedures for replacing an operational:

- Netra<sup>TM</sup> CP2140 cPCI host board and rear transition module
- Netra<sup>TM</sup> CP2160 cPCI satellite board and rear transition module

If you want to use the Netra CP2500 board as a node processor in a third-party cPSB chassis, refer to the *Netra CP2500 Board Installation and Technical Reference Manual*.

If you want to add a Netra CP2500 board to a new system, refer to the *Netra CT Server Service Manual*. New systems have the required software and hardware preinstalled, and the Netra CP2500 board hardware is preconfigured. New systems are shipped with one Netra CP2500 board installed in the host slot.

## Before You Read This Document

The intended reader of this guide is an experienced system administrator or service technician who has experience installing hardware—systems and components—and has used the Solaris<sup>™</sup> Operating System (Solaris OS). The reader should be comfortable with LAN fundamentals and with networking concepts in general.

This guide assumes that you have read other documentation and marketing materials and have determined that the Netra CP2500 board is an appropriate upgrade for your systems.

# How This Document Is Organized

- Chapter 1 provides important information, including configurations and limitations, for upgrading your systems. Before you upgrade your systems, read this chapter.
- Chapter 3 describes how to upgrade the firmware and software in preparation for installing a Netra CP2500 board in a Netra CT 410 or Netra CT 810 server.
- Chapter 2 describes how to hot-swap hardware in a Netra CT 410 or Netra CT 810 server to support one or more Netra CP2500 boards.

# Using UNIX Commands

This document is a high-level guide for upgrading existing systems and does not contain detailed information about basic UNIX<sup>®</sup> commands and procedures such as shutting down the system, booting the system, and configuring devices. Refer to the following for this information:

- Software documentation that you received with your system
- Solaris<sup>TM</sup> Operating System documentation, which is at:

http://docs.sun.com

# Shell Prompts

| Shell                                 | Prompt        |
|---------------------------------------|---------------|
| C shell                               | machine-name% |
| C shell superuser                     | machine-name# |
| Bourne shell and Korn shell           | \$            |
| Bourne shell and Korn shell superuser | #             |

# **Typographic Conventions**

| Typeface* | Meaning                                                                                                    | Examples                                                                                                    |  |
|-----------|----------------------------------------------------------------------------------------------------|----------------------------------------------------------------------------------------------------|--|
| AaBbCc123 | The names of commands, files,<br>and directories; on-screen<br>computer output                                              | Edit your.login file.<br>Use 1s -a to list all files.<br>% You have mail.                                                                                                    |  |
| AaBbCc123 | What you type, when contrasted with on-screen computer output                                                               | % <b>su</b><br>Password:                                                                                                    |  |
| AaBbCc123 | Book titles, new words or terms,<br>words to be emphasized.<br>Replace command-line variables<br>with real names or values. | Read Chapter 6 in the <i>User's Guide</i> .<br>These are called <i>class</i> options.<br>You <i>must</i> be superuser to do this.<br>To delete a file, type rm <i>filename</i> . |  |

\* The settings on your browser might differ from these settings.

# **Related Documentation**

The documents listed as online are available at:

http://www.sun.com/products-n-solutions/hardware/docs/

| Application     | Title                                                             | Part Number                  | Format      | Location |
|-----------------|-------------------------------------------------------------------|------------------------------|-------------|----------|
| Installation    | Netra CT Server Release Notes                                     | 819-2739- <i>xx</i>          | PDF<br>HTML | Online   |
| Installation    | Netra CT Server Installation Guide                                | 819-2740- <i>xx</i>          | PDF<br>HTML | Online   |
| Service         | Netra CT Server Service Manual                                    | 819 <b>-</b> 2741- <i>xx</i> | PDF<br>HTML | Online   |
| Introduction    | Netra CT Product Overview                                         | 819-2742- <i>xx</i>          | PDF<br>HTML | Online   |
| System<br>Admin | Netra CT Server System Administration<br>Guide                    | 819-2743- <i>xx</i>          | PDF<br>HTML | Online   |
| Safety          | Netra CT Server Safety and Compliance<br>Manual                   | 819-2746- <i>xx</i>          | PDF<br>HTML | Online   |
| Installation    | Netra CP2500 Board Release Notes                                  | 819-1748- <i>xx</i>          | PDF<br>HTML | Online   |
| Installation    | Netra CP2500 Board Installation and<br>Technical Reference Manual | 819-1747 <i>-xx</i>          | PDF<br>HTML | Online   |
| Installation    | Netra CP2500 Board Programming Guide                              | 819-1749- <i>xx</i>          | PDF<br>HTML | Online   |
| Safety          | Netra CP2500 Board Safety and Compliance<br>Guide                 | 819-1750- <i>xx</i>          | PDF<br>HTML | Online   |
| Installation    | Netra CP2500 RTM Release Notes                                    | 819-1752- <i>xx</i>          | PDF<br>HTML | Online   |
| Installation    | Netra CP2500 RTM Installation and<br>Reference Guide              | 819-1753- <i>xx</i>          | PDF<br>HTML | Online   |

# Documentation, Support, and Training

| Sun Function            | URL                                | Description                                                             |
|-------------------------|------------------------------------|-------------------------------------------------------------------------|
| Documentation           | http://www.sun.com/documentation/  | Download PDF and HTML documents, and order printed documents            |
| Support and<br>Training | http://www.sun.com/supportraining/ | Obtain technical support, download patches, and learn about Sun courses |

# Third-Party Web Sites

Sun is not responsible for the availability of third-party web sites mentioned in this document. Sun does not endorse and is not responsible or liable for any content, advertising, products, or other materials that are available on or through such sites or resources. Sun will not be responsible or liable for any actual or alleged damage or loss caused by or in connection with the use of or reliance on any such content, goods, or services that are available on or through such sites or resources.

# Sun Welcomes Your Comments

Sun is interested in improving its documentation and welcomes your comments and suggestions. You can submit your comments by going to:

http://www.sun.com/hwdocs/feedback

Please include the title and part number of your document with your feedback:

Netra CT Server Hardware Upgrade Guide, part number 819-2745-10

CHAPTER

# Planning Your Upgrade

This chapter provides important information, including requirements, configurations, and limitations for upgrading your systems. Before you upgrade your systems, read this chapter.

This chapter contains the following topics:

- "Netra CP2500 Board Features" on page 2
- "System Requirements" on page 2
- "Configurations" on page 7

# Netra CP2500 Board Features

The Netra CP2500 board is the next-generation processor board for use in Netra CT 410/810 servers.

The Netra CP2500 board and the corresponding rear transition modules (RTMs) are compatible (will not cause damage) with installations of the Netra CP2140 board or Netra CP2160 board. Some features and functions of the Netra CP2500, however, are not available or usable in these installations. In addition to the board and RTM, other hardware upgrades are required to use the Netra CP2500 board.

The Netra CP2500 board is not designed to be a one-to-one feature-compatible hardware replacement for the host Netra CP2140 cPCI board or satellite Netra CP2160 cPCI board. Before replacing a host Netra CP2140 cPCI board or satellite Netra CP2160 cPCI board, compare the features to ensure that the Netra CP2500 board provides the features you want for your system.

The Netra CP2500 board software is fully feature-compatible with other boards when installed in a Netra 810 server or Netra 410 server chassis. All applications you currently run can be run in a server upgraded with the Netra CP2500 board. Software and firmware upgrades are necessary. For information about the software and firmware upgrades that are necessary, refer to *Netra CT410/810 Server Release Notes* (819-2739).

# System Requirements

This section describes the minimum power-supply availability, firmware, software, and hardware requirements necessary to install a Netra CP2500 board in a system that has no other Netra CP2500 boards installed.

After upgrading the firmware and software, you can replace a host or satellite board with a Netra CP2500 board.

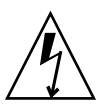

**Caution** – The *maximum* capacity of any Netra CT server is three Netra CP2500 boards; this maximum includes the host board. Do not install more than three Netra CP2500 boards, even in a Netra 810 server, which has additional slots.

## Firmware and Software Requirements

Regardless of whether your system replaces a Netra CP2140 board or Netra CP2160 board with a Netra CP2500 board, the same Solaris OS version is required.

The following software upgrades are necessary:

- CPU and alarm card firmware
- Solaris 9 OS
- Solaris 9 OS patches

Optionally, you might want to include the Acceptable\_Fru\_Types configuration from the alarm card command line interface (CLI).

For instructions on upgrading the software and firmware, refer to *Netra CT410/810 Server Release Notes* (819-2739).

**Note** – Upgrade the hardware before upgrading the software and firmware.

## CPU Board Firmware Rules

Different boards can be mixed within a Netra CT 410/810 system. However, a board might fail to function if the following rules are not followed:

- The firmware on all boards in the systems must be at the same level.
- If different versions of boards are used in a system, the firmware level for all must be equal to or greater than the highest *minimum* required by any board in the system.

## Hardware Requirements

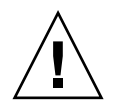

**Caution** – The maximum number of Netra CP2500 boards that you can install on a any Netra CT 410/810 system is three. Do not exceed this maximum.

The number of boards you can install could be fewer than three if your systems are customized or configured with third-party components. To support the maximum number of boards, your system must have enough power supply. To calculate power-supply requirements, see "Power Supply Requirements" on page 5.

### Host Requirements

The following hardware components are required and included in the host upgrade kits, based on your server chassis:

- Netra CP2500 board motherboard with 2 gigabytes of SDRAM memory
- Netra CP2500 rear transition module (RTM-H)
- High-speed fan trays

**Note** – The high-speed fan trays for the Netra CT 410 are different from the high-speed fan trays for the Netra CT 810. When ordering host upgrade kits, be sure to order the correct kit to match your server.

#### Satellite Requirements

The following hardware components are required to install a satellite board:

- Netra CP2500 board with 2 gigabytes of SDRAM memory
- Netra CP2500 rear transition module (RTM-S)
- High-speed fan trays, if fan trays have not been upgraded

#### **Optional Components**

After you upgrade your systems with a Netra CP2500 board and required components, you might want to add boards immediately or later to increase performance. After you have upgraded the required hardware components, you can add boards up to the maximum allowed. The following are the requirements for adding each board.

- Netra CP2500 board with 2 gigabytes of SDRAM memory
- Satellite Netra CP2500 RTM-S board
- High-speed fan trays
- Air-blocking filler panels

**Note** – Netra CP2500 host boards and rear transition modules for host boards (RTM-H) are not provided as optional components because they are available in the host upgrade kits.

## Power Supply Requirements

For standard and supported configurations of the Netra 410/810 servers, the power supply is sufficient to accommodate up to three Netra CP2500 boards.

If your systems are customized or configured with third-party components, the number of boards you can install could be fewer than three, based upon the power supply. In this case, calculate your system's power requirements to verify you have sufficient power for the number of boards you want to install in your system. Contact your original equipment manufacturer's (OEM) customer support for information about their components.

## ▼ To Calculate the Power Supply Requirements

1. Compute the total cPCI power requirements of your planned configuration.

TABLE 1-1 shows the power requirements of Sun components; use the manufacturer's peak power data for any third-party components. Make sure that you include all add-in components, such as memory configurations, PCI mezzanine card (PMC) add-on boards, and RTMs.

# 2. Compare your configuration's power requirements with the power available in TABLE 1-2 (Netra 810 server) or TABLE 1-3 (Netra 410 server).

- If the required power for your configuration is less than the power available, your configuration can be supported in the system.
- If the required power for your configuration exceeds the power available, your configuration cannot be supported. Modify the configuration.

Refer to the *Netra CP2500 Board Installation and Technical Reference Manual* for additional information about power requirements.

#### Power Required by Sun cPCI Components

The following table shows the power required for Sun-supplied cPCI components.

| cPCI Component         | 3.3 V | 5.0 V | +12 V  | -12 V | Notes |
|------------------------|-------|-------|--------|-------|-------|
| CP2500 with 2GB memory | 5.5 A | 8.1 A | 0.45 A | -     |       |
| CP2500 RTM-H           | -     | 1.7 A | -      | -     |       |
| CP2500 RTM-S           | -     | 1.0 A | -      | -     |       |
| PMC/PIM on CP2500      | -     | 2.0 A | -      | -     |       |

 TABLE 1-1
 Sun cPCI Component Power Requirements

| cPCI Component                         | 3.3 V  | 5.0 V  | +12 V | -12 V | Notes    |
|----------------------------------------|--------|--------|-------|-------|----------|
| CP2140 + CPU Transistion Card<br>(CTC) | 3.4 A  | 3.0 A  | -     | -     |          |
| CP2160 + RTM                           | 3.4 A  | 3.0 A  | -     | -     |          |
| PMC on CP2140 or CP2160                | 2.27 A | 1.5 A  | -     | -     |          |
| Ethernet/SCSI Adapter I/O board        | 1.5 A  | 1.5 A  | -     | -     | Estimate |
| PMC on CP2500                          | -      | 1.33 A | -     | -     |          |

 TABLE 1-1
 Sun cPCI Component Power Requirements (Continued)

#### Power Available to Slots

Installed cPCI boards must not exceed the power available to the slots. TABLE 1-2 and TABLE 1-3 show power availability for cPCI boards in Netra CT 810 servers and Netra CT410 servers.

| Power<br>Measurement                                                  | 3.3 V | 5.0 V  | +12 V | -12 V  | Notes                                                             |
|-----------------------------------------------------------------------|-------|--------|-------|--------|-------------------------------------------------------------------|
| cPCI power available<br>to all boards,<br>excluding the alarm<br>card | 36 A  | 36 A   | 4.8 A | 700 mA | Total power requirements of cPCI boards must not exceed this line |
| Per-slot constraints                                                  | 12 A  | 22.6 A | 1.2 A | 100 mA | Maximum current per slot                                          |

 TABLE 1-3
 Netra CT 410 cPCI Slot Power Availability

| Power<br>Measurement | 3.3 V | 5.0 V  | +12 V | -12 V  | Notes                                                             |
|----------------------|-------|--------|-------|--------|-------------------------------------------------------------------|
| cPCI power available | 18 A  | 36 A   | 4.8 A | 400 mA | Total power requirements of cPCI boards must not exceed this line |
| Per-slot constraints | 12 A  | 22.6 A | 1.2 A | 100 mA |                                                                   |

# Configurations

This section describes supported configurations. Use the information in this section to determine which allowable configuration matches your system and upgrade needs.

**Note** – You can install up to three Netra CP2500 boards. This maximum is set due to power-supply limitations. For more information, see "Power Supply Requirements" on page 5.

## CPU Role

The following sections describe the roles of the Netra CP2500 board when used as a host or a satellite CPU.

#### Host Board

When a Netra CP2500 board is in the host slot in a Netra CT 410 or Netra CT 810, it acts as the system host CPU. In this role, it is a performance upgrade for the Netra CP2140 host board. All applications that run on the Netra CP2140 board run on a Netra CP2500 host board.

As a host, the Netra CP2500 board manages local resources including the field-replacable units (FRUs) connected to the host's own SCSI interfaces. With the alarm card, the host board acts as the hot-swap controller and manages the dynamic reconfiguration of the following FRUs on the cPCI bus:

- Alarm card
- Netra CP2160 board in a non-host I/O slot
- Netra CP2500 board in the host slot and in a non-host slot
- Nonintelligent cPCI I/O boards

### Satellite Board

When a Netra CP2500 board is in a non-host slot, it acts as a satellite. In this role, it is a performance upgrade for the Netra CP2160 satellite board. The Netra CP2500 board can be managed by either a host Netra CP2140 or a host Netra CP2500 board. All applications that run on the Netra CP2160 run on a Netra CP2500.

## Netra CT 810 Server Configurations

The Netra CT 810 server rear access is supported. You can install a maximum of three Netra CP2500 boards. TABLE 1-4 lists the supported configurations.

For new Netra CT 810 servers ordered from Sun, one Netra CP2500 board is preinstalled in the host slot.

 TABLE 1-4
 Netra CT 810 Server Configurations with Netra CP2500 Boards

| Slot 1 (Host)                        | Slots 2 through 5 | Slots 6 and 7  | Slot 8     |
|--------------------------------------|-------------------|----------------|------------|
|                                      | CP2160 + RTM      | CP2160 + RTM   |            |
| CP2140 + CTC<br>or<br>CP2500 + RTM-H | CP2500 + RTM-S    |                | Alarm card |
|                                      | cPCI I/O board    | cPCI I/O board |            |

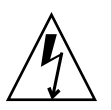

**Caution** – In the Netra CT 810, the Netra CP2500 board is not supported in slot 6 or slot 7. This configuration results in higher operating temperatures that trigger equipment shut down.

## Netra CT 410 Server Configurations

The Netra CT 410 server rear access (diskfull) is supported. You can install up to three Netra CP2500 boards. TABLE 1-5 lists the supported configurations.

For new Netra CT 410 servers ordered from Sun, one Netra CP2500 board is preinstalled in the host slot.

| Slots 1 and 2 | Slot 3 (Host)              | Slot 4         | Slot 5         |
|---------------|----------------------------|----------------|----------------|
| Alarm card    | CP2140 cPCI board<br>+ CTC | CP2160 + RTM   | CP2160 + RTM   |
|               | or                         | or             | or             |
|               | CP2500 + RTM-H             | CP2500 + RTM-S | CP2500 + RTM-S |

 TABLE 1-5
 Netra CT 410 Server Configurations with Netra CP2500 Boards

# Upgrading the Hardware

This chapter describes how to upgrade the hardware in a Netra CT 810/410 server to support one or more Netra CP2500 board boards.

This chapter contains the following topics:

- "Preparing to Upgrade the Hardware" on page 10
- "Upgrading the Hardware" on page 10
- "Configuring the Hardware" on page 37
- "Troubleshooting" on page 39

# Preparing to Upgrade the Hardware

Before upgrading hardware, make sure the following steps are completed:

- 1. Make sure your system meets the minimum requirements, as detailed in Chapter 1.
- 2. Obtain all of the required hardware; inspect the shipment to ensure all components are present and undamaged.
- 3. Obtain or access online the following related documentation:
  - Netra CT Server Service Manual (819-2741)
  - Netra CP2500 Board Release Notes (819-1748)
  - Netra CP2500 Board Installation and Technical Reference Manual (819-1747)
  - Netra CP2500 RTM Release Notes (819-1752)
  - Netra CP2500 RTM Installation and Technical Reference Manual (819-1753)

# Upgrading the Hardware

The following information provides instructions for upgrading hardware components to install new fan trays, to replace host Netra CP2140 boards and satellite Netra CP2160 boards with Netra CP2500 boards, and to replace the rear transition modules.

The following procedures assume that you are performing the upgrades in hot-swap mode. Be sure to observe the rules and restrictions for hot-swapping boards and their corresponding rear transition modules. For these. refer to the *Netra CT Server Service Manual*.

After you complete the hardware upgrades and replace a host or satellite board in a system with a Netra CP2500 board, you can install additional boards, up to the maximum per system, immediately or at a later date. To add Netra CP2500 boards to a system that has already been upgraded and can support additional Netra CP2500 boards, refer to the *Netra CT Server Service Manual*.

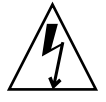

**Caution** – Installed boards must not exceed power available to the slots. If you have a customized system that contains third-party components, see "Power Supply Requirements" on page 5 for important information.

For detailed instructions, including illustrations and safety precautions, refer to the following documentation:

- Netra CP2140 Technical Reference and Installation Manual (816-4908)
- Netra CP2160 Technical Reference and Installation Manual (816-5772)
- Netra CP2500 Technical Reference and Installation Manual (819-1747)

## Installing New Fan Trays

New high-speed fan trays are required to meet cooling requirements for Netra CP2500 boards. The fan trays for the Netra CT 810 are different from those required in the Netra CT 410. Make sure you install the correct trays in the corresponding server.

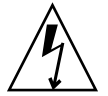

**Caution** – *Do not* use other fan trays with the Netra CP2500 board. Overheating can cause the server to shut down, resulting in downtime.

If you are upgrading a host board to a Netra CP2500, the fan trays are included with the host upgrade kit.

To upgrade the fans, remove each existing fan tray and install each new high-speed fan tray individually as detailed in the following steps.

## To Remove an Existing Fan Tray

- 1. Establish a connection and log in to the drawer alarm card.
- 2. To check the fan trays to determine if they were previously upgraded to accommodate Netra CP2500 boards, enter the showfru command at the alarm card CLI prompt.

cli> **showfru fan** number Sun-part-number

where *number* is either number 1 or 2 fan tray and *Sun-part number* is the part number (FRU ID).

The new fan tray part numbers are as follows:

- 540-6419 for the Netra CT 810 servers
- 540-7115 for the Netra CT 410 servers

If the correct high-speed fan tray part number displays, and the part numbers on the fan trays match, skip the procedures for upgrading the fan trays and continue with the steps in "Removing a Host or Satellite Board" on page 18.

- 3. Attach the antistatic wrist strap.
- 4. Go to the front of the Netra CT server and locate the system status panel.

The location of the system status panel in the Netra CT 810 server and Netra CT 410 server is illustrated in FIGURE 2-1.

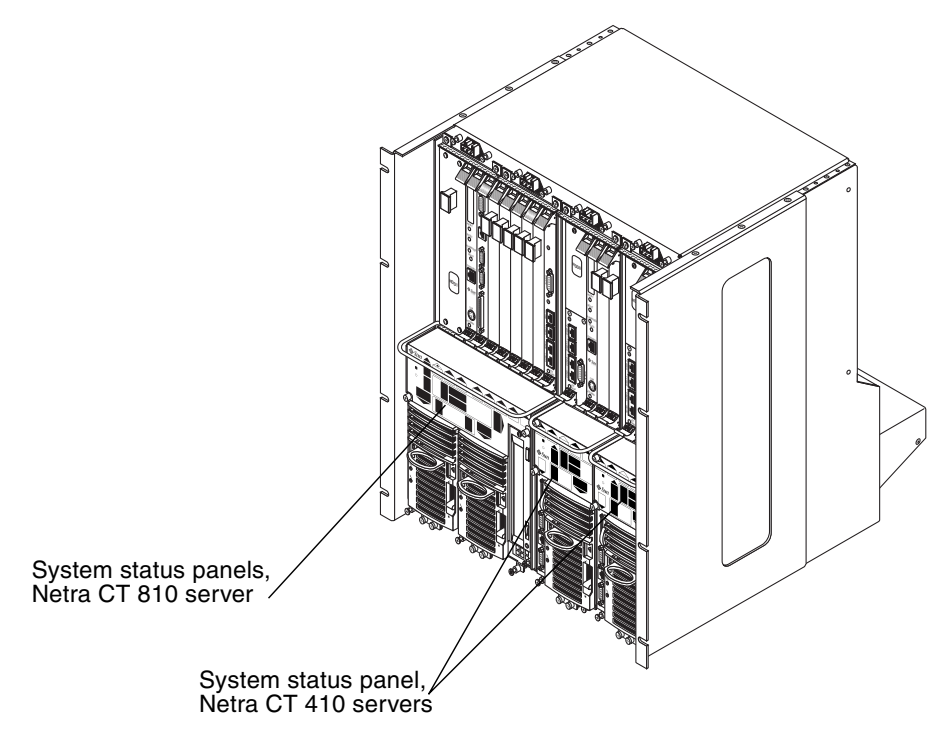

FIGURE 2-1 System Status Panel Locations

# 5. Using a No. 2 Phillips screwdriver, loosen the two captive screws that hold the system status panel in place.

FIGURE 2-2 shows the location of the captive screws on the Netra CT 810 server, and FIGURE 2-3 shows the location of the captive screws on the Netra CT 410 server.

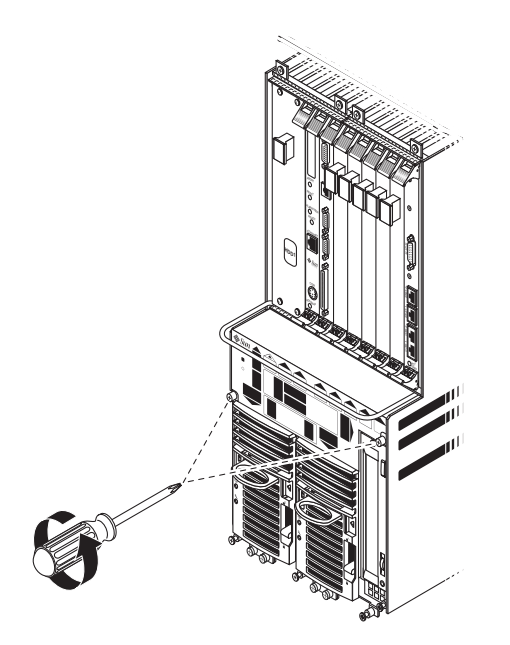

FIGURE 2-2 Removing the System Status Panel (Netra CT 810 Server)

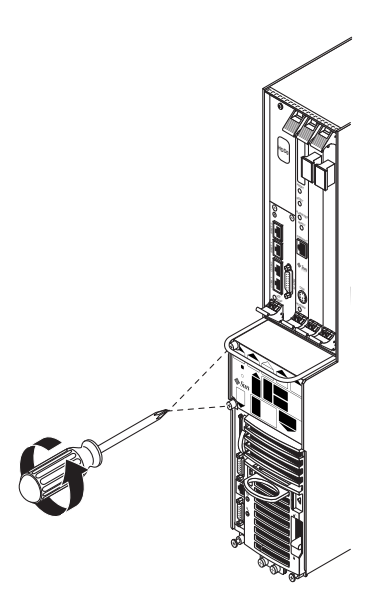

FIGURE 2-3 Removing the System Status Panel (Netra CT 410 Server)

6. Pull the system status panel away from the Netra CT server and place it on the electrostatic discharge mat.

You might need to pull on the screws to remove the system status panel from the server.

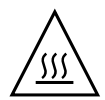

**Caution** – Remove and replace one fan tray at a time, so that cooling is provided to the server.

#### 7. Remove the fan tray from the system.

- If you are removing a fan tray from a Netra CT 810 server, squeeze on the tabs on the sides of the fan tray handle to disengage the tray from the server (FIGURE 2-4).
- If you are removing a fan tray from a Netra CT 410 server, pull on the fan tray handle to disengage the tray from the server (FIGURE 2-5).

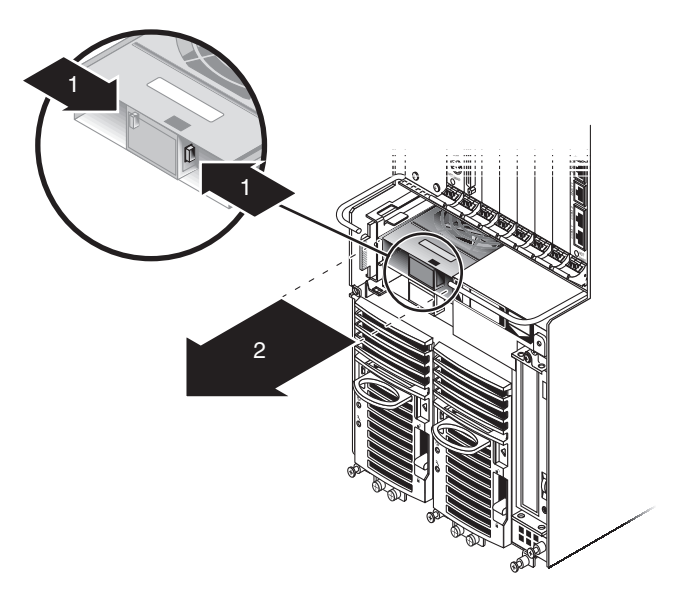

FIGURE 2-4 Removing a Fan Tray from a Netra CT 810 Server

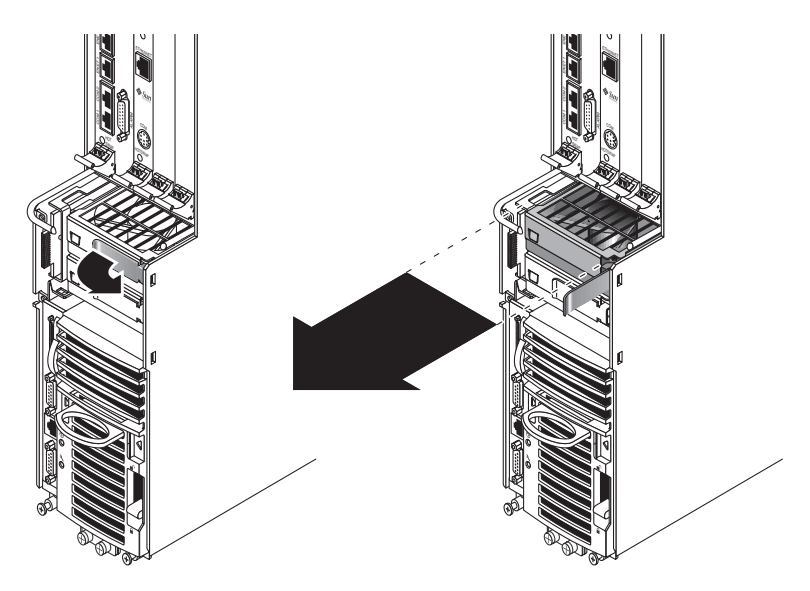

FIGURE 2-5 Removing a Fan Tray from a Netra CT 410 Server

## ▼ To Install a New Fan Tray

#### 1. Insert the fan tray into the system:

- If you are installing a fan tray into a Netra CT 810 server, press the fan tray into place until it clicks into place (FIGURE 2-4).
- If you are installing a fan tray into a Netra CT 410 server, make sure the handle on the fan tray is is flush against the fan tray, and press the fan tray handle to lock the tray into place (FIGURE 2-5).

#### 2. Carefully position the system status panel into place on the system.

FIGURE 2-6 shows how to position the panel into place on the Netra CT 810 server and FIGURE 2-7 shows how to position the panel into place on the Netra CT 410 server.

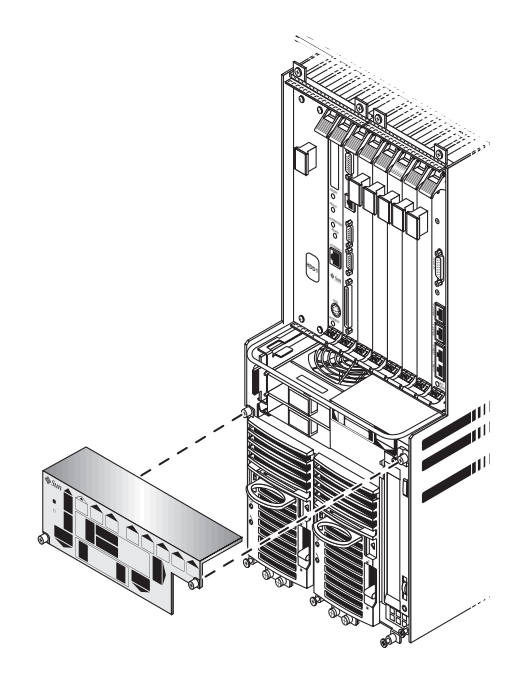

FIGURE 2-6 Positioning the System Status Panel (Netra CT 810 Server)

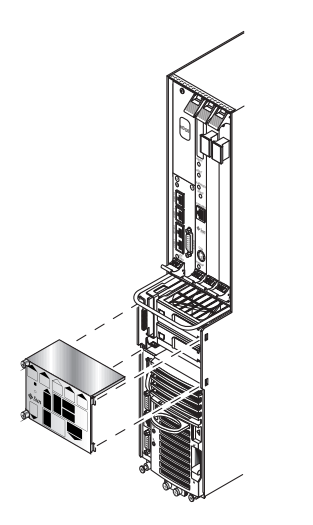

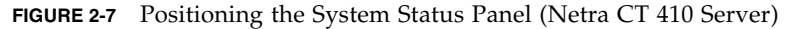

3. Push the system status panel into place against the server, paying special attention to the connector on the left side of the panel, making sure that the connector on the left rear of the system status panel mates fully with the system controller board.

**Note** – Be careful not to press the power switch when you are pressing the left side of the system status panel into place.

4. Using a No. 2 Phillips screwdriver, tighten the two captive screws to secure the system status panel to the system.

FIGURE 2-2 shows the location of the captive screws on the Netra CT 810 server, and FIGURE 2-3 shows the location of the captive screws on the Netra CT 410 server.

#### 5. Verify that the fan tray LEDs are lit properly.

FIGURE 2-8 shows the locations of the fan tray LEDs on the Netra CT 810 server and FIGURE 2-9 shows the locations of the fan tray LEDs on the Netra CT 410 server.

A fan tray is functioning properly if the amber Fault LED ( $\rightarrow$ ) on the system status panel is OFF and the green Power LED ( $\bigcirc$ ) is ON.

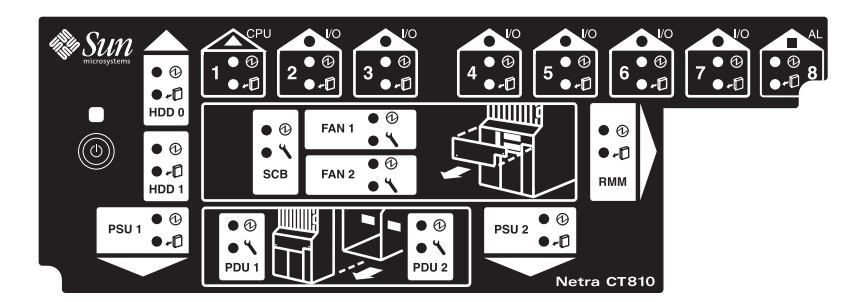

FIGURE 2-8 LEDs on the System Status Panel (Netra CT 810 Server)

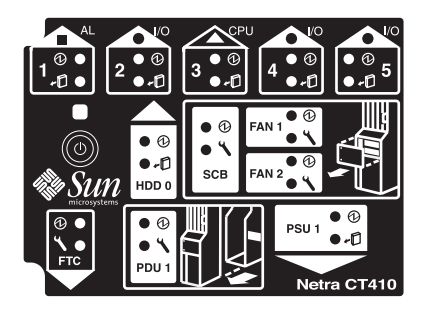

FIGURE 2-9 LEDs on the System Status Panel (Netra CT 410 Server)

## Removing a Host or Satellite Board

If you are upgrading a host board *and* one or more satellite boards on the same system, perform the procedures first on the host board, then repeat the procedures for the satellite boards.

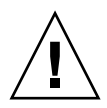

**Caution** – If a Netra CP2140 board is being used as host and not functioning as an I/O board, it cannot be hot-swapped.

**Note** – Only remove the existing board at this time; do not install the new board until after you install the new rear transition module.

FIGURE 2-10 shows the locations of boards in the Netra CT 810 server. FIGURE 2-11 shows the locations of boards in the Netra CT 410 server.

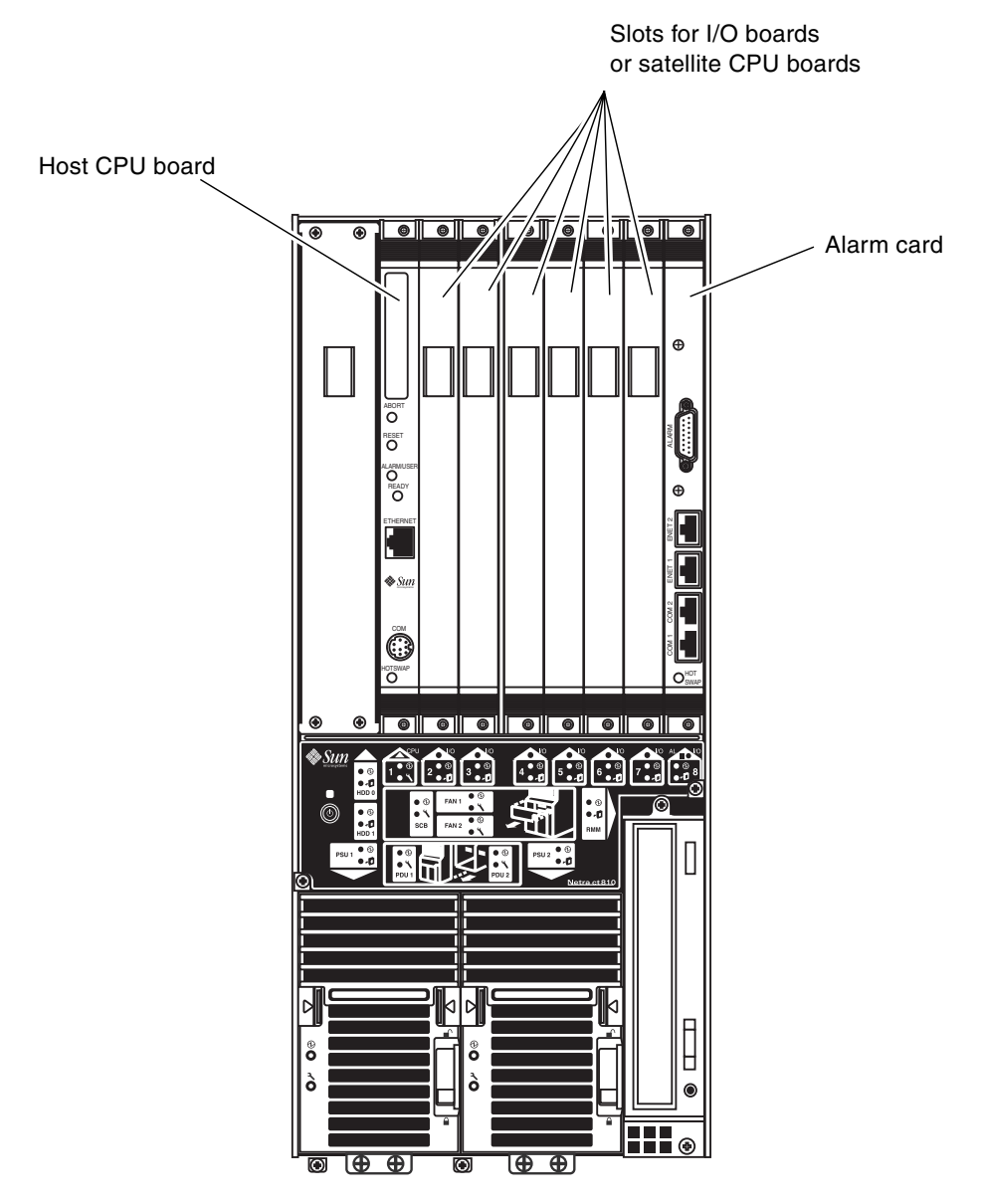

FIGURE 2-10 Slots for Boards in a Netra CT 810 Server

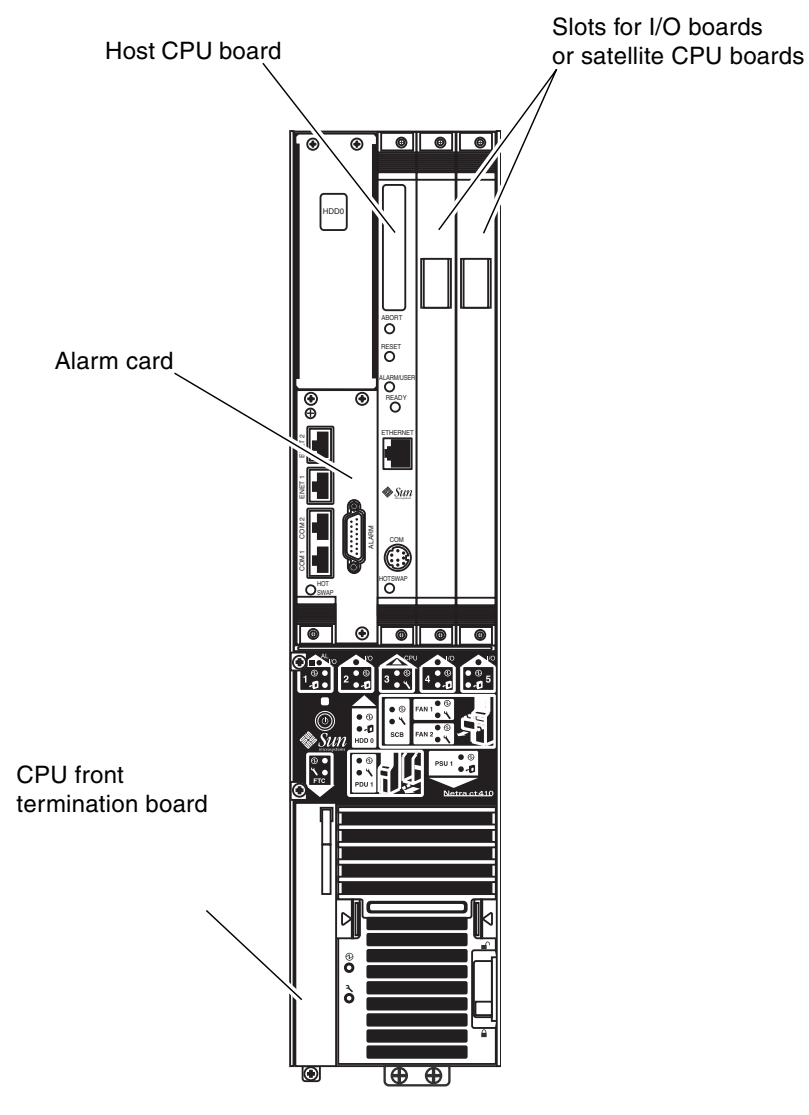

FIGURE 2-11 Slots for Boards in a Netra CT 410 Server

## ▼ To Remove a Board

- 1. Locate the board that you want to remove from the server.
- 2. Log in to the Netra CT server.

3. Determine the hot-swap state for the slot that holds the board you are about to remove.

To determine the current hot-swap state for the slots in your server, as superuser, enter:

# prtconf -v -P

- If in the output you see value 'basic' following the default-hotswap-mode line, then *all* of the slots in the Netra CT server have been set to *basic* hot-swap. You should see value 'disabled' for every slot in the system in this situation. Go to Step 4 to manually disconnect the board before removing it.
- If in the output you see value 'full' following the default-hotswap-mode line, then *at least one* of the slots in the Netra CT server has been set to *full* hotswap. You must look at the entries for individual slots to determine if they have been set to basic or full hot-swap mode in this situation:
  - If you see value 'enabled' following a <slot#-autoconfig> line, then that slot is set to *full* hot-swap. Skip to Step 6 to remove the board.
  - If you see value 'disabled' following a <slot#-autoconfig> line, then that slot is set to *basic* hot-swap. Continue with Step 4 to manually disconnect the board before removing it.
- 4. Identify the attachment-point ID that corresponds to the slot where you will be removing the board.

As superuser, enter:

# cfgadm

The attachment-point ID is shown in the first column of the readout; for example, the attachment-point ID for slot 4 in a Netra CT 810 server would be IO-4.

5. Use the cfgadm(1M) utility to disconnect power to the board:

```
# cfgadm -c unconfigure ap_id
# cfgadm -c disconnect ap_id
```

where *ap\_id* is the attachment-point ID. For example, to deactivate the board in slot 4, as superuser, enter:

```
# cfgadm -c unconfigure IO-4
# cfgadm -c disconnect IO-4
```

- 6. Attach the antistatic wrist strap.
- 7. Using a No. 2 Phillips screwdriver, loosen the two captive screws inside the board's ejection levers, one on top and one on the bottom (FIGURE 2-12).

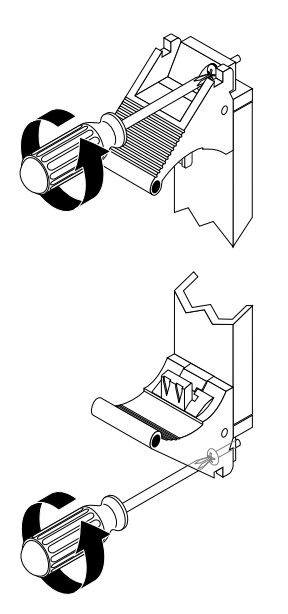

FIGURE 2-12 Loosening the Ejection-Lever Captive Screws

8. Unlock the ejection levers.

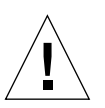

**Caution** – Only unlock the ejection levers at this point; do *not* unseat the board.

**Note** – If the server is set to the default full hot-swap mode, unlocking the ejection levers automatically starts the cfgadm unconfigure operation. If you decide that you do *not* want to remove the board, you must wait until the LEDs are in the correct state (as shown in Step 10), completely unseat the board, reseat it, then lock the ejection levers again to start the cfgadm configure operation. Simply locking the ejection levers after unlocking them will not start the driver attachment process.

9. Locate the LEDs on the system status panel for the board that you want to remove.

The system status panel on each server has LEDs that show the status of the board installed in each of the slots in the server. FIGURE 2-13 shows the LEDs on the Netra CT 810 server and FIGURE 2-14 shows the LEDs on the Netra CT 410 server.

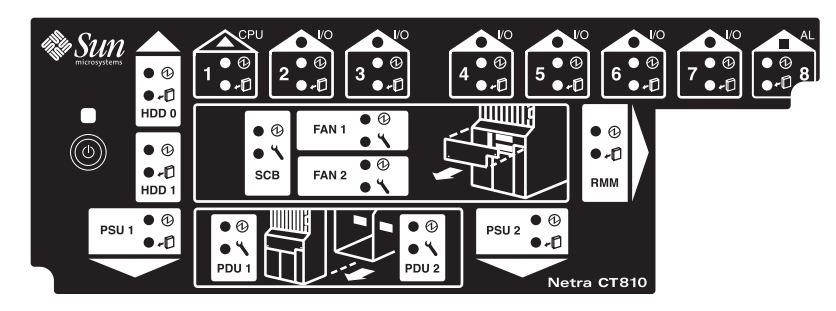

FIGURE 2-13 LEDs on the System Status Panel (Netra CT 810 Server)

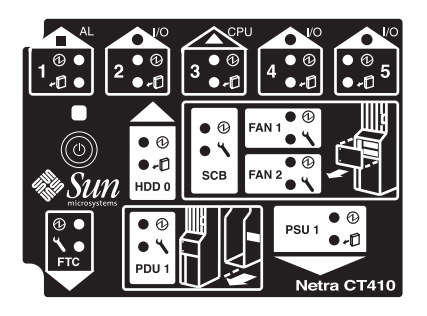

FIGURE 2-14 LEDs on the System Status Panel (Netra CT 410 Server)

#### 10. Determine if you can remove the board safely at this time.

You can remove the board only if *all* of the LEDs are in the following states:

- Amber Okay to Remove LED on the system status panel is on
- Green Power LED on the system status panel is off
- Blue Hot-swap LED on the board is *on*

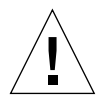

**Caution** – Do *not* remove a board unless all of the LEDs are in the proper states. It might take several seconds or minutes for the LEDs to transition to the proper states. If you remove a board when any of the LEDs are not in the proper state, the action could lead to unpredictable results.

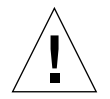

**Caution** – Do not attempt to hot-swap any other boards until you see that the first board has been fully deactivated. In some situations, it could take several minutes for the board to completely deactivate. Hot-swapping more than one board at the same time could lead to unpredictable results.

11. When it is safe to remove the board, disconnect any cables connected to the board.

**Note** – Satellite boards have no cables attached.

- 12. Press outward on the two ejection levers on the board to unseat the board from the board cage.
- 13. Carefully slide the board out of the slot and place it on the electrostatic discharge mat.
- 14. Remove and replace the rear transition module as described in the following section.

# Removing and Replacing the Rear Transition Module

The Netra CP2500 board requires a corresponding host or satellite rear transition module. If you are replacing a host board, the host rear transition module (RTM-H) is included in the upgrade kit.

FIGURE 2-15 shows the location of rear transition modules on the Netra CT 810 server, and FIGURE 2-16 shows the location of rear transition modules on the Netra CT 410 server.

|                     | Midplane       |           |                 |  |  |
|---------------------|----------------|-----------|-----------------|--|--|
| Front of<br>chassis | Hard drives    |           | Rear of chassis |  |  |
| Slot 1              | Host CPU board | Host RTM  | Slot 1          |  |  |
| Slot 2              | I/O board      | I/O RTM   | Slot 2          |  |  |
| Slot 3              | I/O board      | I/O RTM   | Slot 3          |  |  |
| Slot 4              | I/O board      | I/O RTM   | Slot 4          |  |  |
| Slot 5              | I/O board      | I/O RTM   | Slot 5          |  |  |
| Slot 6              | I/O board      | I/O RTM   | Slot 6          |  |  |
| Slot 7              | I/O board      | I/O RTM   | Slot 7          |  |  |
| Slot 8              | Alarm card     | Alarm RTM | Slot 8          |  |  |
|                     |                |           |                 |  |  |

FIGURE 2-15 Locating a Rear Transition Module in a Netra CT 810 Server (Top View)

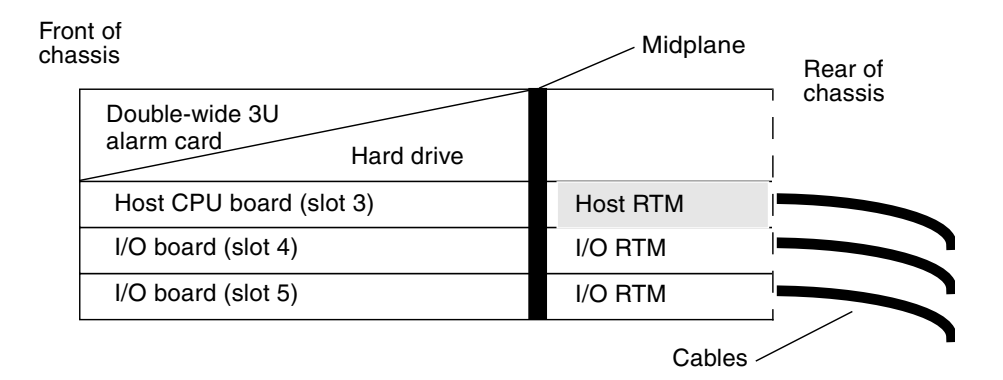

FIGURE 2-16 Locating a Rear Transition Module in a Netra CT 410 Server (Top View)

## To Upgrade a Rear Transition Module

- 1. With the antistatic wriststrap attached to you, locate the host rear transition module that you want to remove.
- 2. Unplug any cables attached to the rear transition module.
- 3. Using a No. 2 Phillips screwdriver, loosen the two captive screws inside the board or module's ejection levers, one on top and one on the bottom (FIGURE 2-12).
- 4. Press out on the ejection levers to unseat the module.
- 5. Slide the module out of the slot and place it on the electrostatic discharge mat.
- 6. Obtain the new rear transition module.

Make sure that you have the corresponding rear transition module:

- For a host Netra CP2500 board, obtain a host rear transition module (RTM-H).
- For a satellite Netra CP2500 board, obtain a satellite rear transition module (RTM-S).

These components have different part numbers, and the faceplates clearly indicate the RTM type.

7. If installing an RTM-S, confirm that the dip switch settings are all set to On.

The Netra CP2500 RTM-S module has two DIP switch banks (S1301 and S1302) that control the Ethernet network traffic through the RTM-S module. By default, the switches on these banks are all set to the ON position. In the ON position, all

network traffic gets routed out through the module's RJ-45 connectors. When these switches are set to the Off position, all network traffic is routed to the cPSB backplane network.

FIGURE 2-17 shows the location of the S1301 DIP switch bank, which is located on the component side of the RTM-S. FIGURE 2-18 shows the location of the S1302 DIP switch bank, which is located on the solder side of the RTM-S.

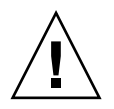

**Caution** – Never set the DIP switches on a Netra CP2500 RTM-H module. Sun does not support changing the RTM-H DIP switches from their default settings.

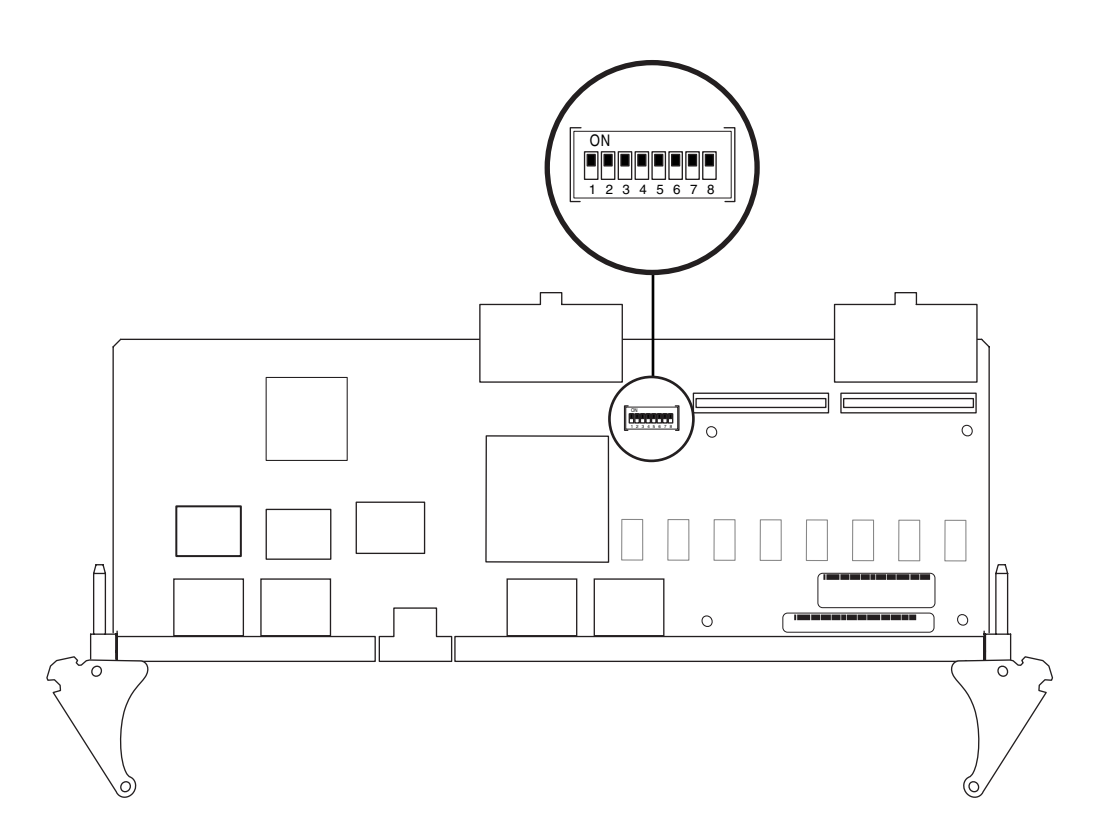

FIGURE 2-17 S1301 DIP Switch Bank Location on the RTM-S (Component Side)

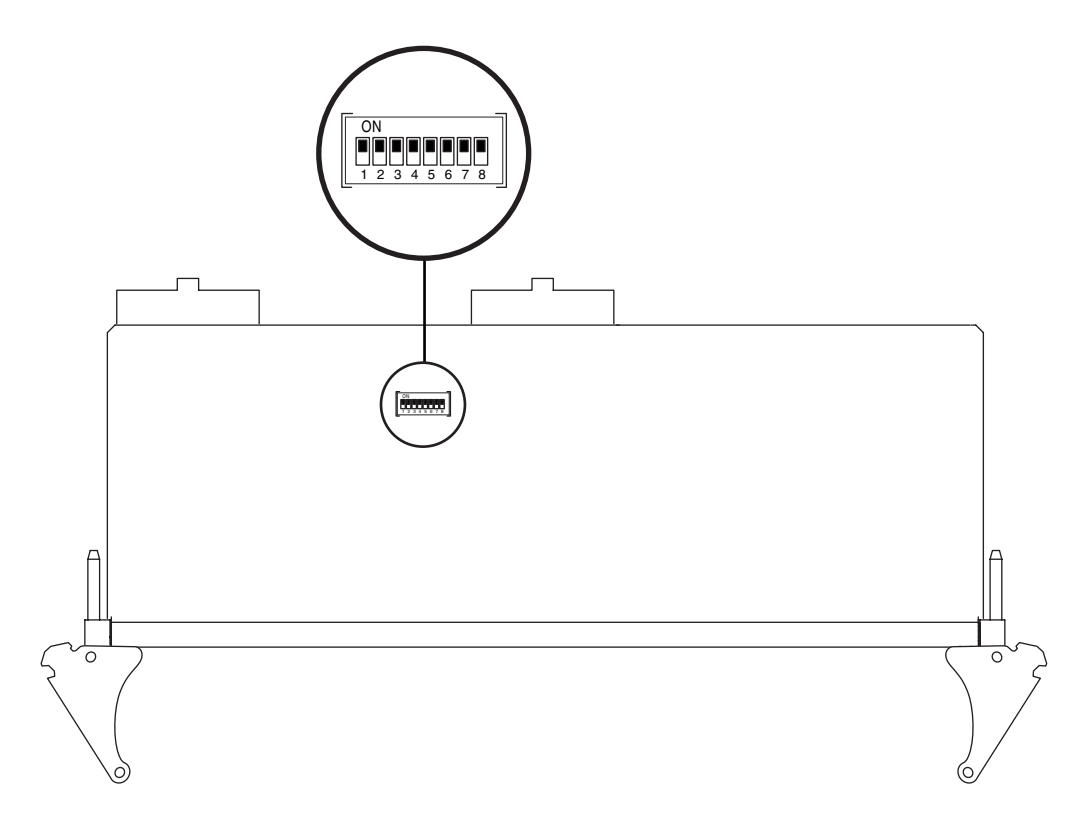

FIGURE 2-18 S1302 DIP Switch Bank Location on the RTM-S (Solder Side)

# 8. Keeping the new rear transition module vertical, slide the module into the slot in between the two guides (FIGURE 2-19).

The teeth in the handle of the module must align with the square cutouts in the slot. When the module is completely seated in the cage, the two ejection levers should flip inward, and the teeth in the ejection levers should fit smoothly in the rectangular cutouts in the bottom and top plates.

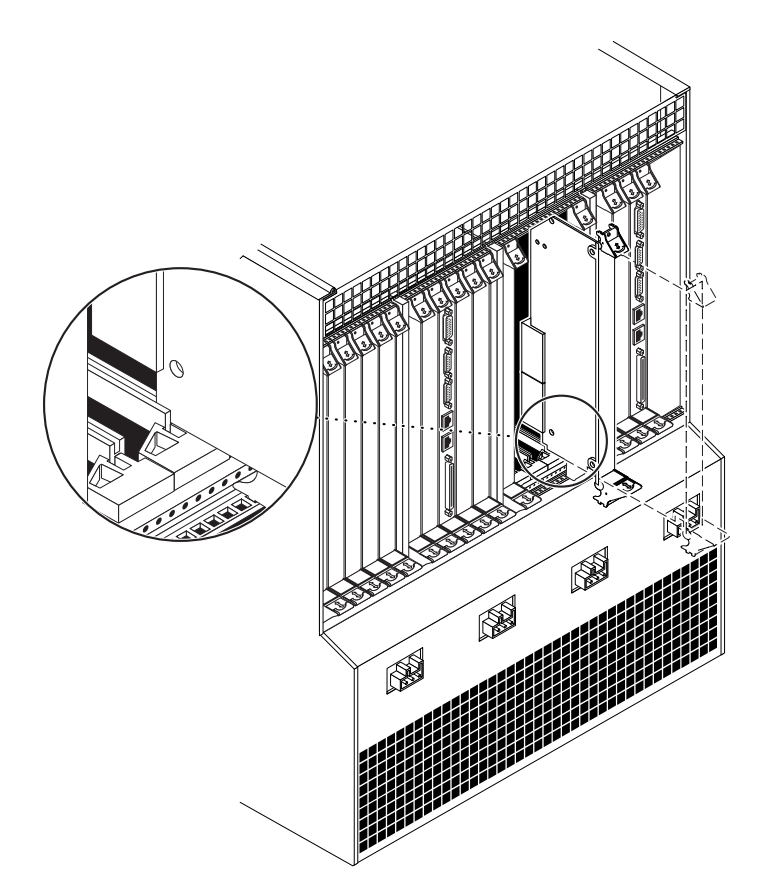

FIGURE 2-19 Aligning the Rear Transition Module with the Rear Cage Cutouts

9. Using a No. 2 Phillips screwdriver, tighten the two captive screws inside the module's ejection levers, one on top and one on the bottom (FIGURE 2-22).

Tighten the screws to a torque of 0.28 N.m (2.5 in.-lb).

10. Make the necessary cable connections to the rear transition module.

Tighten the screws on the cable to a torque of 0.23 N.m (2 in.-lb).

FIGURE 2-20 shows the connectors on the host rear transition module.

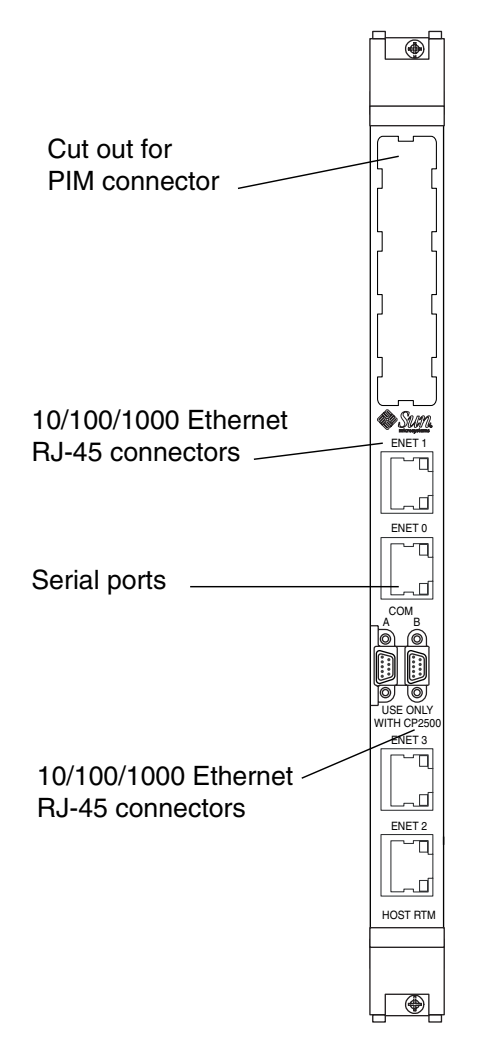

FIGURE 2-20 Connectors on the Netra CP2500 Host Rear Transition Module (RTM-H)

- 11. After you replace the rear transition module, obtain the new Netra CP2500 board.
- 12. Go to the front of the server and install the new board, as described in the following section.

## Installing a Netra CP2500 Board

After removing the old board and replacing the rear transition module, install the new board as follows.

## ▼ To Install a Netra CP2500 Board

1. With the antistatic wrist strap attached to you, locate the slot where you will be installing the new board.

FIGURE 2-10 shows the locations of boards in the Netra CT 810 server. FIGURE 2-11 shows the locations of boards in the Netra CT 410 server.

#### 2. Remove the slot filler panel, if necessary.

The slot filler panel is secured to the board cage using two screws, one at the top of the filler panel, the other at the bottom. Store the slot filler panel in a safe place; you might need it later.

- 3. Obtain the new Netra CP2500 board.
- 4. Perform any board-specific hardware procedures, if necessary.
- 5. Verify that the ejection levers on the board are unlocked.

You will not be able to install the board properly if the ejection levers are locked.

6. Keeping the new board vertical, slide it into the slot between the two guides.

The cuts in the handle of the board must align with the square cutouts in the slot. When the board is completely seated in the cage, the two ejection levers should flip inward, and the notches in the ejection levers should fit smoothly in the rectangular cutouts in the bottom and top plates.

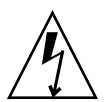

**Caution** – In the Netra CT 810, do not install Netra CP2500 boards in slots 6 and 7. Increased temperatures might cause a server power down.

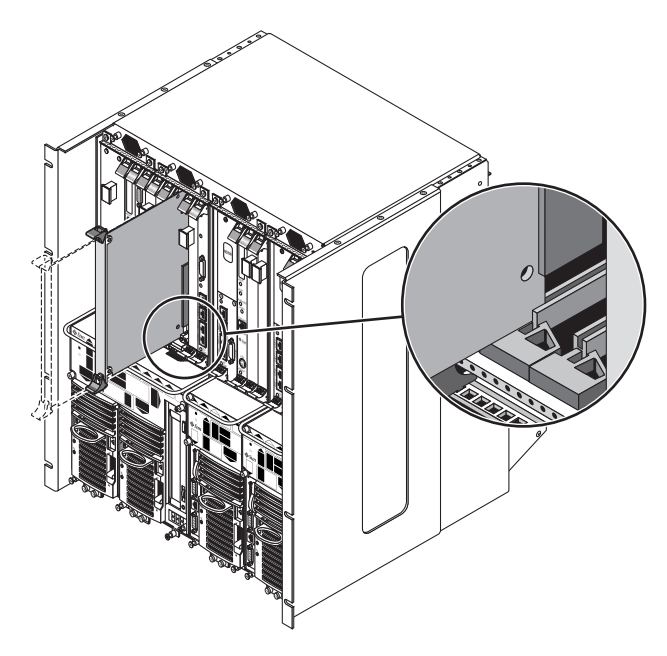

FIGURE 2-21 Aligning the Board with the Board Cage Cutouts

- 7. Lock the ejection levers.
- 8. Using a No. 2 Phillips screwdriver, tighten the two captive screws inside the board's ejection levers, one on top and one on the bottom.

Tighten the screws to a torque of 0.28 N.m (2.5 in.-lb).

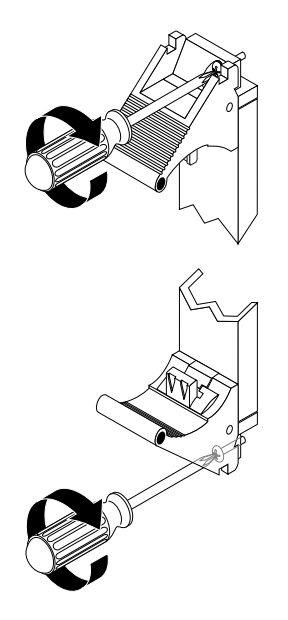

FIGURE 2-22 Tightening the Ejection Lever Captive Screws

- 9. Log in to the Netra CT server.
- 10. Determine the hot-swap state for the slot that holds the board you just installed.

To determine the current hot-swap state for the slots in your server, as superuser, enter:

# prtconf -v -P

11. Identify the attachment-point ID that corresponds to the slot where you inserted the board.

As superuser, enter:

# cfgadm

12. Connect the board with the cfgadm dynamic reconfiguration software:

```
# cfgadm -c connect ap_id
```

where *ap\_id* is the attachment-point ID. For example, to connect the board in slot 4, as superuser, enter:

```
# cfgadm -c connect IO-4
```

13. Activate the board with the cfgadm (1M) utility:

```
# cfgadm -c configure ap_id
```

where *ap\_id* is the attachment-point ID. For example, to activate the board in slot 4, as superuser, enter:

```
# cfgadm -c configure IO-4
```

14. Locate the LEDs on the system status panel for the board that you just inserted.

FIGURE 2-13 shows the LEDs on the Netra CT 810 server and FIGURE 2-14 shows the LEDs on the Netra CT 410 server.

- 15. Determine if the board is activated.
- 16. If the board activated successfully, perform any necessary board-specific software configuration.

Refer to the documentation that you received with the board for any board-specific procedures.

17. Connect the cables to the board's corresponding rear transition module.

Tighten the screws on the cable to a torque of 0.23 N.m (2 in.-lb).

The following figures show the connectors for host boards for Netra CT servers.

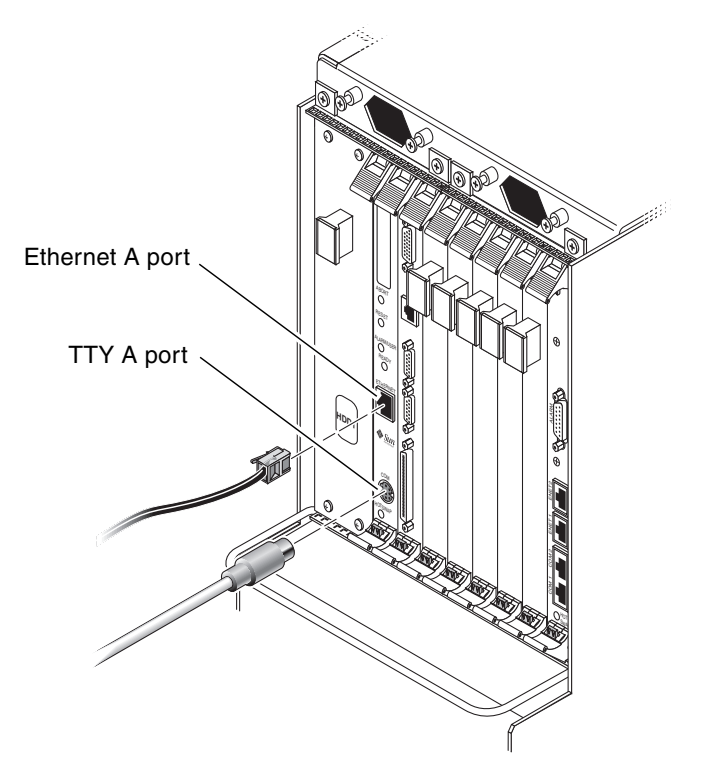

FIGURE 2-23 Connectors on the Netra CP2140 Host CPU Board

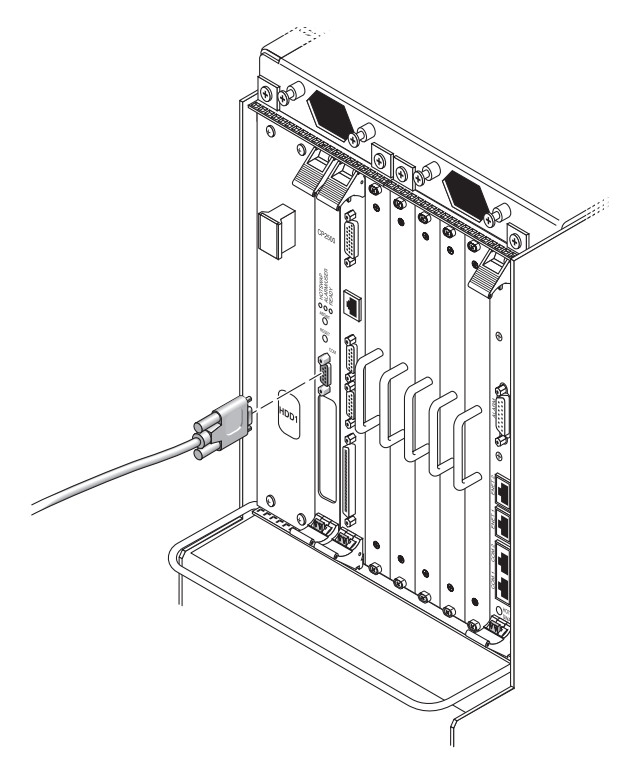

FIGURE 2-24 Connectors on the Netra CP2500 Host CPU Board

## Blocking Air From Open Slots

In most cases, you are replacing a board with a new board, and no opening will result. However, if you are changing the configuration of your server's slots while performing the upgrade and open slots result, close the slots with filler panels.

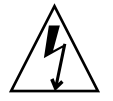

**Caution** – An energy hazard is present if any I/O slots are left uncovered. If you remove a component from an I/O slot, you must fill it with either a replacement board or a filler panel.

- ▼ To Block Open Filler Panel Openings
  - If any panel openings resulted from the upgrade, install air-blocking filler panels. The slot filler panel is secured to the cage using two screws, one at the top of the filler panel, the other at the bottom.

## Performing Diagnostics

After you install the fan trays, new rear transition module, new board, and any other hardware components, verify that the new hardware is operating correctly.

## ▼ To Perform Diagnostics

- **1.** Use the tip utility to establish a full-duplex-terminal connection between a Sun workstation and the new board.
- 2. At the UNIX prompt in a command or shell tool window, enter:

> tip -9600 /dev/ttya

- 3. Perform the following diagnostic steps.
  - a. Verify that the following information is accurate:
    - Valid memory configuration is displayed on the banner.
    - Valid Ethernet address is displayed on the banner.
  - b. At the ok prompt, enter:

ok probe-scsi-all

- Make sure all devices are recognized by the system.
- Ensure that the hard drive is recognized as target 0, and that the CD-ROM drive is recognized as target 6.
- c. At the ok prompt, enter:

ok .version

#### 4. Run related applications.

5. Use the prtconf -D command to display the device tree.

It should show the PCI bus instances #0 and #1 for the two PCI buses. There are instances of various PCI boards connected to each one. A PCI board might show up as pciVVVV, DDDD, where VVVV is the vendor ID, for example, 1011 and DDDD is the device ID, for example 008e. If the driver for the board is already loaded, then you might see the device name supplied by the driver in the device tree.

6. Log in to the server console and, as superuser, enter the prtdiag command to ensure that no faults are generated and that the chassis state is configured.

# prtdiag -v

## Configuring the Hardware

For existing servers that you upgraded, configure the hardware components as follows.

**Note** – For new servers that have the required software and hardware preinstalled, the Netra CP2500 board hardware is preconfigured. New systems are shipped with one Netra CP2500 board installed in the host slot.

## ▼ To Reset the Platform Name

The Netra CP2500 has two platform names, one for the host role and one for the satellite role. You can use Solaris commands uname -i to derive the platform name. The names are as follows:

- SUNW, NetraCT-810 or SUNW, NetraCT-410 if it is a host
- SUNW, Netra-CP2500 if it is a satellite

When you install a Netra CP2500 board, the platform name will change from the Netra CP2140 host board to the new Netra CP2500 board.

• If you created a custom script that uses the platform name to find out if a satellite is plugged into a Netra CT Server, change the ChassisType property defined in the PICL FRU tree by running the prtpicl (1M) command as follows:

```
# prtpic1 -v -c fru | cut -f2 | tr -d ` `
```

## ▼ To Configure the Board and RTM

1. (Optional) At the alarm card CLI prompt, enter the following:

cli> **setfru slot 2 Acceptable\_Fru\_Types** CP2500\_Front\_Board\_Vendor\_Name CP2500\_Front\_Board\_Part\_No:CP2500\_RTM\_Part\_No

2. If you want to configure a slot not to power on any boards, enter the following:

```
cli> setfru slot 2 Acceptable_Fru_Types none
```

## ▼ To Configure Fan Trays and Power Supplies

The following procedure is optional.

• At the alarm card CLI prompt, use the Acceptable\_Fru\_Types command to configure the fan trays and power supplies (PS).

The following are examples:

cli> setfru fan 1 Acceptable\_Fru\_Types
FAN\_Vendor\_Name:FAN\_Part\_No

cli> setfru fan 2 Acceptable\_Fru\_Types
FAN\_Vendor\_Name:FAN\_Part\_No

cli> setfru ps 1 Acceptable\_Fru\_Types PS\_Vendor\_Name:PS\_Part\_No

cli> setfru ps 2 Acceptable\_Fru\_Types PS\_Vendor\_Name:PS\_Part\_No

# Troubleshooting

If you encounter any unusual system behavior, refer to the *Netra CT Server Service Manual* (819-2741) for troubleshooting information.

# Firmware and Software Upgrade Process

This chapter describes how to upgrade the firmware and software in preparation for installing a Netra CP2500 board and associated hardware in a Netra CT 410 or Netra CT 810 server.

You can upgrade the firmware and software well in advance of installing the hardware. When upgrading multiple systems, it may be preferable to first upgrade the firmware and software, then perform testing to ensure that the upgrade is successful before upgrading the hardware.

This chapter contains the following topics:

- "Preparing to Upgrade Software and Firmware" on page 42
- "Upgrading the Firmware" on page 42
- "Upgrading the Solaris Operating System" on page 44
- "Validating the Upgrades" on page 46

# Preparing to Upgrade Software and Firmware

Before upgrading the firmware and software, perform the tasks detailed in this section. The information in this section assumes your starting condition is a Netra CT 410 or Netra CT 810 server with either a Netra CP2140 or CP2160 board.

- 1. Back up the system configurations (host, satellite, or both) to another system.
- 2. Obtain the required versions of the firmware and software.

# Upgrading the Firmware

The required versions of the CPU and alarm card firmware are provided in Chapter 1 and might be superseded by versions documented in the Release Notes. Perform the following procedures to upgrade the firmware.

## ▼ To Determine Firmware Versions

1. To display the OpenBoot<sup>™</sup> PROM version, SMC firmware, PLD, and SMC FPGA information, type at the ok prompt:

ok .version

2. To determine the current alarm card firmware version on the system, use the version command at the alarm card CLI prompt.

cli> version

- ▼ To Obtain Newer Firmware Versions
  - If you do not have the most current versions of the CPU and alarm card firmware, go to the SunSolve<sup>SM</sup> Web site, http://www.sun.com/sunsolve, and download the most recent versions of the following firmware patches:
    - 116345 (OpenBoot PROM and SMC firmware for Netra CP2140)
    - 116346 (OpenBoot PROM and SMC firmware for Netra CP2160)

## ▼ To Update the OpenBoot PROM Firmware

Refer to the following documentation:

- Readme file in the patch, for any special installation instructions
- Netra CP2140 Technical Reference and Installation Manual (816-4908) or Netra CP2160 Technical Reference and Installation Manual (816-5772) for instructions on upgrading the firmware
- Netra CP2500 Installation and Technical Reference Manual (819-1747)

## ▼ To Update the Alarm Card Firmware

Refer to the Readme file in the patch for any special installation instructions, and to the *Netra CT Server System Administration Guide* (819-2743) for instructions on upgrading the firmware on the alarm card.

# Upgrading the Solaris Operating System

The following information provides instructions for upgrading to the minimum required software operating system. The software requirements are detailed in Chapter 1.

## ▼ To Determine Software Version

To determine the release number of Solaris OS, at the machinename prompt type:

machine-name% uname -r

The Solaris version displays in the following format: X.X.X or X.X

## To Upgrade the Operating System

The Netra CP2500 board requires the Solaris 9 FCS Operating System (Solaris 9 FCS OS) with patches for the Netra CT810 and Netra CT410 servers.

To obtain the Solaris 9 FCS OS, contact either your sales representative or field service technician. This OS version is available only by special order (part number SOLZS-09AC9AYM) through a qualified Sun representative.

Upgrade the OS as follows. For detailed instructions, refer to the *Solaris 9 Operating System Collection* documentation.

#### 1. Install the software by one of the following methods:

To install the system from the CD, at the ok prompt, enter:

ok boot cdrom

The system boots from the CD and the Solaris OS installation begins. Provide appropriate answers to various prompts that are displayed as the software is installed.

• To install the system from a server, obtain the boot client Ethernet address (the system being built).

a. At the ok prompt (on the system being built), enter:

ok **banner** 

The Ethernet address is displayed in the following format: *X*:*X*:*XX*:*XX*:*XX*:*XX*, for example: 8:0:20:7e:f6:dc.

b. Type the Ethernet address obtained in Step a into the install server as a boot client.

Refer to the Solaris software documentation to set up an install server.

c. At the ok prompt on the client (of the system being built), enter:

ok boot net

The system boots from the network and the Solaris software is installed from the network. Various prompts are displayed as the system is installed; answer them as appropriate.

2. After the Solaris OS is installed, at the ok prompt, enter:

ok boot disk -rv

The system configures itself after the installation. If the installation is successful, the system boots to a Solaris login prompt.

## ▼ To Download and Install Patches

Download the patches from the SunSolve web sites, then apply them. For the latest listing of patches and detailed instructions for downloading and applying them, refer to the *Netra CT Server Release Notes* (819-2739).

# Validating the Upgrades

After installing the firmware, software, and patches, validate that the upgraded versions were installed correctly.

## ▼ To Validate the Upgrades

1. To display the OpenBoot PROM version, SMC firmware, PLD, and SMC FPGA information, type the version command at the ok prompt:

```
ok .version
```

2. To display the alarm card firmware version on the system, type the version command at the alarm card CLI prompt.

cli> version

3. To display the patch versions, enter the following command:

#> showrev -p

## Index

#### Symbols

.version command, 36

#### Α

Acceptable\_Fru\_Types command, 38
alarm card
firmware, upgrading, 43
alarm card firmware, version, 42
applications, running with Netra CP2500 boards, 2
attachment-point ID, 21

## В

boards configuring, 38 connecting, 32 installing, 30 installing additional, 10 LED states for removing, 23 mixing, 3 removing, 20

#### С

cables, connecting, 33 captive screws, 22 cfgadm, 21 cfgadm -c disconnect, 21 cfgadm -c unconfigure, 21 cfgadm dynamic reconfiguration software, 32 ChassisType property, 37 comments, submitting for this document, xv components, optional, 4 configurations, 7 boards, 38 hardware, 37 Netra CT 410 server, 8 Netra CT 810 server, 8 upgrading, 1 CPU board firmware rules, 3 CPU roles, 7

#### D

device tree, drivers, 37 diagnostics, 36 dip switch settings, 25 disconnect command, 21 documentation, xv

#### Ε

ejection levers, 22 Ethernet address, 45

#### F

fan trays configuring, 38 installing, 11 LEDs, 17 part numbers, 11 removing, 11 replacing, 15 faults, 37 filler panel, 36 firmware CPU board rules, 3 obtaining, 43 upgrading, 42 firmware versions, determining, 42 firmware, upgrading, 41 firmware, validating upgrades, 46

#### Н

hardware configuring, 37 requirements, 3 upgrading, 9 upgrading, preparation, 10 high-speed fan trays, required, 11 host board, upgrading, 18 requirements, 4 role, 7 upgrade kits, 4 hot swap state, determining, 32

#### I

I/O slots, open, 35 important information, upgrading, 1 installing boards, 30 fan trays, 11

#### L

LEDs, states required for removing a board, 23

#### Μ

maximum Netra CP2500 boards, 10

#### Ν

Netra CP2140 cPCI board features, 2 Netra CP2500 board new systems, xi Netra CP2500 boards applications, 2 features, 2 maximum, 10 Netra CT 410 server configurations, 8 Netra CT 810 server configurations, 8 slot cooling, 30 node processor, using Netra CP2500 as, xi

#### 0

OpenBoot PROM firmware, upgrading, 43 OpenBoot PROM version, 42 operating system, upgrading, 44 optional components, 4

#### Ρ

patches, downloading and installing, 45 patches, validating upgrades, 46 PCI bus instances, 37 PICL FRU tree, 37 platform names, 37 PLD, 42 power available, slots, 6 configuring a slot not to power on, 38 supplies, configuring, 38 supply requirements, calculating, 5 prerequisites, audience knowledge, xi probe-scsi-all command, 36 prtconf -D command, 37 prtdiag command, 37 prtdiag -v command, 37 prtpicl (1M) command, 37

#### R

Readme files, patches, 43 rear transition module corresponding to board, 25 upgrading, 24 related documentation, xiv replacing fan tray, 15 requirements hardware, 3 high-speed fan trays, 11 host, 4 power available, slots, 6 power supply, calculating, 5 satellite, 4 software and firmware, 3 Solaris OS, 3 Sun cPCI components, power, 5 system, 2

system, minimum, 2 upgrading, 1 roles, 7

#### S

satellite boards, upgrading, 18 requirements, 4 role, 7 setfru command, 38 shell prompts, xiii showfru command, 11 slots, blocking, 35 SMC firmware, 42 SMC FPGA, 42 software, installing, 44 software, upgrading, 41 software, validating upgrades, 46 Solaris 9 FCS Operating System, 44 Solaris Operating System, upgrading, 44 Solaris OS requirement, 3 Solaris OS, determining version, 44 Solaris<sup>™</sup> Operating System documentation, xii Sun cPCI components, power requirements, 5 SunSolveSM Web site, 43 support, xv system requirements, 2 system status panel, 12

#### Т

training, xv troubleshooting, 39 typographic conventions, xiii

#### U

unconfigure command, 21 UNIX Commands, using, xii upgrade kits, host, 4 upgrading alarm card firmware, 43 firmware, 42 hardware, 9 hardware, preparation, 10 host board, 18 OpenBoot PROM firmware, 43 operating system, 44 preparation, 42 satellite boards, 18 software, 41 Solaris OS, 44

#### V

versions alarm card firmware, 42 firmware, 42 SMC firmware, 42 Solaris OS, determining, 44

#### W

web sites, third-party, xv